# 請及時更新您的租賃登記!

您可以在此處線上更新您的登記。

## 您的租賃號碼和用戶名稱:[許可證]

忘記密碼?在此重設。

我如何更新登記?

### 您的租賃號碼和用戶名稱:[許可證]

- 在此處登入您的帳戶
- 選擇「編輯、更新或關閉現有登記」
- 選擇「搜尋」
- 選擇「更新」更改您的登記。
- 選擇「費用」支付所選的房產。

請花點時間點選螢幕左側的「修改帳戶」按鈕,確保您的聯繫資訊是正確的。您將收到一封電子郵件確認您已完成更 新。

只有當房產狀態顯示為「已更新」時,更新過程才算完成。

點選此處獲取完成本過程的幫助!

### 常見問題

#### 您為何會收到這封郵件?

如果您在波士頓市出租房產,您需要在市政府檢驗服務局的住房部門登記每個房產單元。您的房產單元已登記,但是所 有登記必須每年更新。您的登記目前正在等待更新,而且費用逾期未繳。

未能更新您的登記將導致罰款。所有付款都可以使用支票帳戶或信用卡在線上進行。請注意,對於10個或以上房產單 元的登記,必須採用線上付款。

請**注意:如果您已經有一個帳戶,請不要建立新帳戶。**您必須登入最初用於登記現有房產的帳戶,否則無法更新現有房 產,而且您擁有或管理的所有房產都應登記在一個帳戶下。您需要為每處已登記的房產單獨完成更新流程。請務必核對 登記的詳細資訊,並且更新自上次更新以來發生變化的任何資訊。

如果您有任何疑問,請將電子郵件寄至rentalprogram@boston.gov或致電617-635-5300。